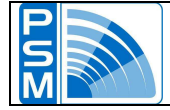

DPI Fluoro "H"

## SELECTION AT THE START OF THE FOCUS

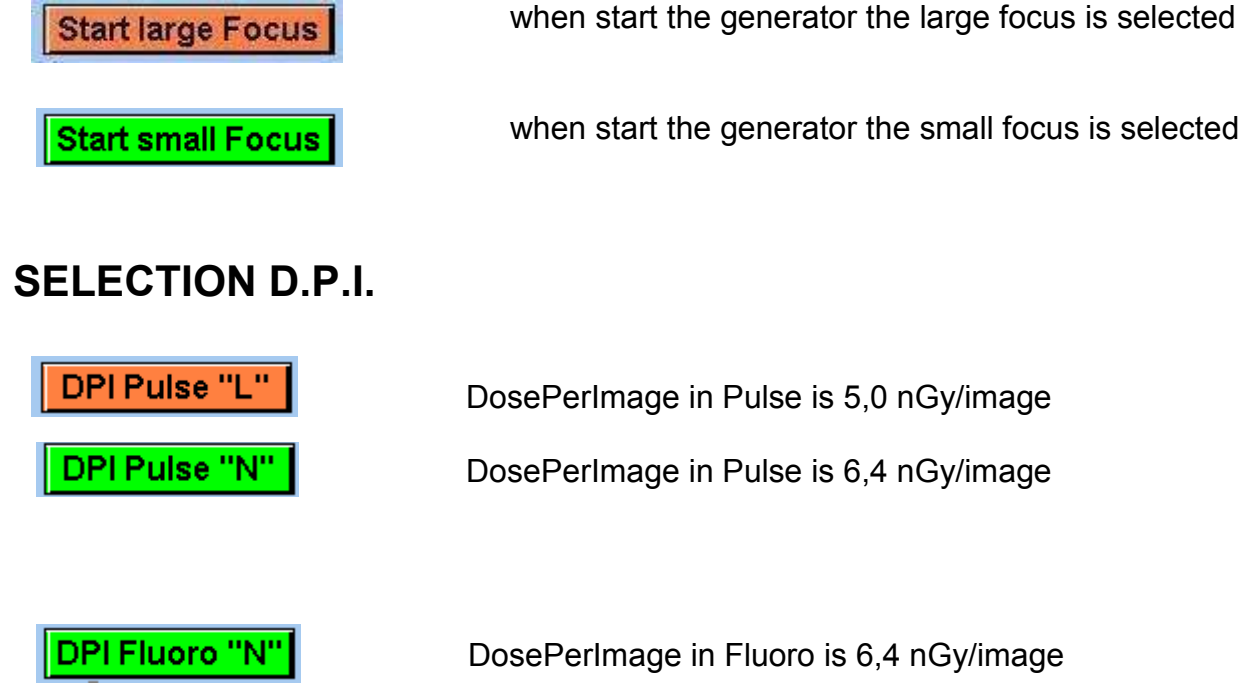

DosePerImage in Fluoro is 6,4 nGy/image

DosePerImage in Fluoro is 10,2 nGy/image

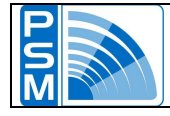

## LOADING THE DEFAULT DATA

**Step 1 -** Press the <Service> switch.

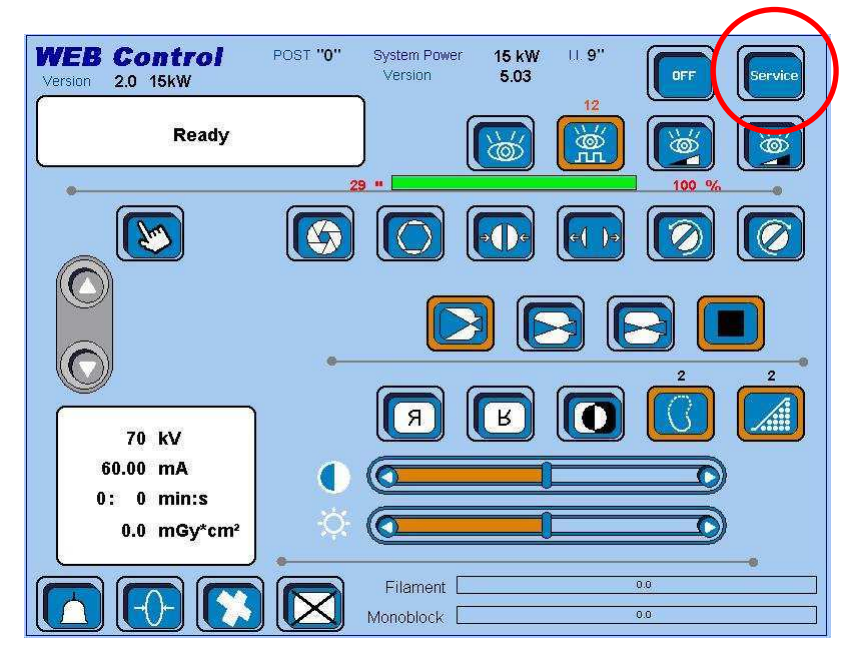

**Step 2** - In the Service page you can see four switches on the right; they are set on <DISABLED>.

| afety & Tab POST<br>sion 2.0 15kW              | System Power<br>Version              | 15 kW U.<br>5.03    |                            |
|------------------------------------------------|--------------------------------------|---------------------|----------------------------|
| Setting Data Code                              | Dose calibration<br>correction facto | 114                 | No fan                     |
| OPI Pulse "L" Start large Focus OPI Fluoro "N" | Start k∨ ∨alue                       | 70                  | Heatsink<br>Fan + heatsink |
| Image Intensifier state                        |                                      | Operating curve     | Fluoro                     |
| Collimator state                               |                                      | Door contact state  | Disabled                   |
| DAP system state Disabled                      |                                      | Fluoro Buzzer       | Enabled                    |
| Dose Factor Disabled                           |                                      | Low martor pulsed n | Enabled m.                 |
| Filament safety Enabled                        | /                                    | Load FLUORO tab     | Disabled                   |
| Rotor safety Enabled                           | (                                    | Load PULSE tab      | Disabled                   |
| 85% KV safety                                  |                                      | Load SETTING tab    | Disabled                   |
| mA_Pulse Safety Enabled                        |                                      | Load DOSE tab       | Disabled                   |
| djustment                                      |                                      |                     |                            |
| FLUORO COLLIMATOR                              |                                      |                     |                            |

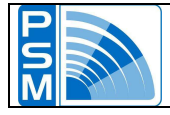

Step 3 - Press all of them to turn them to <ENABLED>.

| Safety & Tab POST<br>Version 2.0 15kW | System Power<br>Version              | 15 kW U.<br>5.03     | Esc                        |
|---------------------------------------|--------------------------------------|----------------------|----------------------------|
| Setting Data Code                     | Dose calibration<br>correction facto | n <b>114</b>         | No fan Standard fan        |
| DPI Fluoro "N" Start large Foc        | Start kV Value                       | 70                   | Heatsink<br>Fan + heatsink |
| Image Intensifier state               |                                      | Operating curve      | Fluoro                     |
| Collimator state Disabled             | l l                                  | Door contact state   | Disabled                   |
| DAP system state Disabled             | li li                                | Fluoro Buzzer        | Enabled                    |
| Dose Factor Disabled                  |                                      | Low mA for pulsed me | sf 15 n                    |
| Filament safety Enabled               |                                      | Load FLUORO tab      | Enabled                    |
| Rotor safety Enabled                  |                                      | Load PULSE tab       | Enabled                    |
| 85% KV safety                         |                                      | Load SETTING tab     | Enabled                    |
| mA_Pulse Safety Enabled               |                                      | Load DOSE tab        | Enabled                    |
| Adjustment                            |                                      |                      |                            |
| FLUORO COLLIMATOR                     |                                      |                      |                            |

**Step 4 -** After this, restart the system.

**NB**: each time you switch to <ENABLED>, the system asks to be restarted; you can skip this, set all the four switches to <ENABLED>, then restart the system just once.

| Switch OFF and     |  |
|--------------------|--|
| restart the System |  |
| RETURN             |  |

Now the default data are loaded on the system, which means you have to do a full calibration and configure all the system settings again.

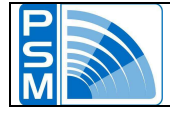

#### **RX TUBE ADJUSTMENT**

The RX tube adjustment involves a fluoro adjustment and a pulse adjustment.

IMPORTANT: after any calibration it is wise to save the data by using the BACKUP functions. Refer to the 'Backup' chapter of this manual.

#### Fluoro adjustment

IMPORTANT: before doing any fluoro calibration you need to load the FLUORO default data. This is to be done either if you want to adjust both the curves or if you only need to adjust one of them. In this last case the curve that is not adjusted is set to default.

**Step 1** - In the Service page set the <Load FLUORO tab> switch to ENABLED. Then restart the system.

| Setting Data Code                              | Dose calibration<br>correction factor | 114                  | No fan<br>Standard fan     |
|------------------------------------------------|---------------------------------------|----------------------|----------------------------|
| DPI Pulse "L" Start large Focus DPI Fluoro "N" | Start KV Value                        | 70                   | Heatsink<br>Fan + heatsink |
| Image Intensifier state                        | 0                                     | perating curve       | Fluoro                     |
| Collimator state Disabled                      | D                                     | oor contact state    | Disabled                   |
| DAP system state Disabled                      | FI                                    | uoro Buzzer          | Enabled                    |
| Dose Factor Disabled                           | Lo                                    | ow mA for pulsed moc | Enabled m                  |
| Filament safety                                | Lo                                    | ad FLUORO tab        | Enabled                    |
| Rotor safety Enabled                           | La                                    | ad PULSE tab         | Disabled                   |
| 85% KV safety Enabled                          | Lo                                    | ad SETTING tab       | Disabled                   |
| mA_Pulse Safety Enabled                        | Lo                                    | ad DOSE tab          | Disabled                   |

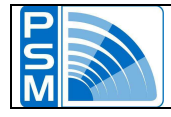

**Step 2** - In the start page be sure that continuous RX mode is selected. Then press <Service>.

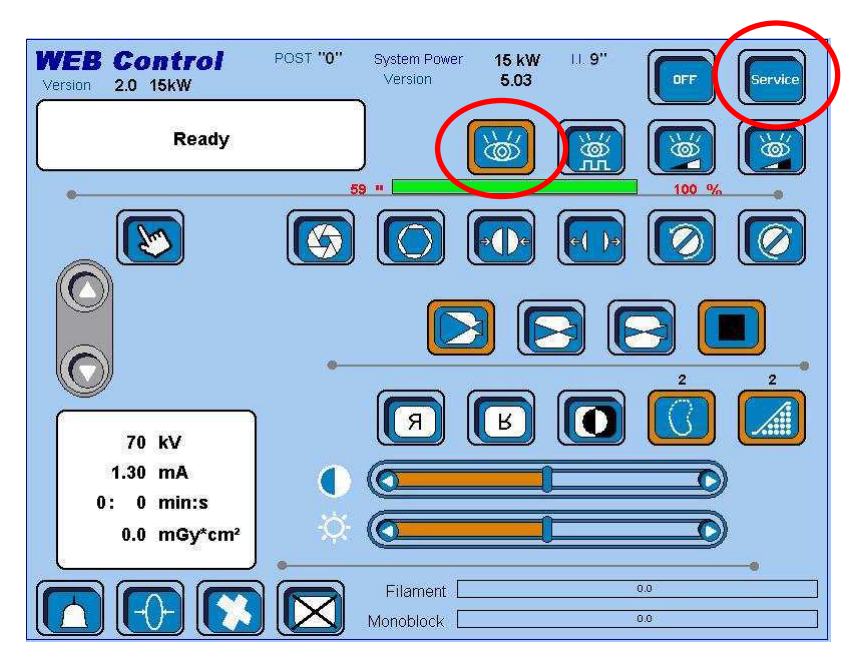

**Step 3** - In the <Serivice> page press <Fluoro> to access the Fluoro calibration page.

| Setting Data            | Code            | correction facto | r 114                 | No fan         |
|-------------------------|-----------------|------------------|-----------------------|----------------|
| OPI Fluoro "N"          | art large Focus | Start KV Value   | 70                    | Fan + heatsink |
| Image Intensifier state | Enabled         |                  | Operating curve       | Fluoro         |
| Collimator state        | Disabled        |                  | Door contact state    | Disabled       |
| DAP system state        | Disabled        |                  | Fluoro Buzzer         | Enabled        |
| Dose Factor             | abled           |                  | Low mA for pulsed mod | e sf           |
| Filament safety         | Enabled         |                  | Load FLUORO tab       | Disabled       |
| Rotor safety            | Enabled         |                  | Load PULSE tab        | Disabled       |
| 85% kV safety           | Enabled         |                  | Load SETTING tab      | Disabled       |
| mA_Pulse Safety         | Enabled         |                  | Load DOSE tab         | Disabled       |
| d <u>justm</u> ent      |                 |                  |                       |                |

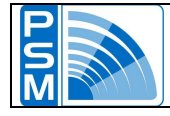

**Step 4** - This is the Fluoro calibration page.

You need to calibrate the Fluoro and Isowatt curves, and large and small focus for both the curves; so you have to do four calibrations.

In the figure you have Fluoro curve and small focus; to do calibration press the switch circled below, then press the RX button to X-ray, and keep it pressed until the calibration is over.

| Fluoro Adjustme<br>Version 2.0 15kW   | ent POST"0"        | System Power<br>Version | 15 kW<br>5.03 | II.9" |
|---------------------------------------|--------------------|-------------------------|---------------|-------|
| Ready                                 |                    |                         |               |       |
| •                                     | Operating curve    | Fluoro                  |               |       |
| 40 kV<br>0.20 mA                      | Feedback mA        | 0.00                    | ]             |       |
| 0: 0 min:s<br>0.0 mGy*cm <sup>2</sup> | BIT mA             | 670<br>0                |               |       |
|                                       | Filame<br>Monobloc | nt                      | J             | 00    |

**Step 5** - Now switch to large focus by pressing the proper button, press the button with the two matching arrows and do the second calibration.

| Fluoro Adjustme<br>Version 2.0 15kW | ent POST"0"     | System Power<br>Version | 15 kW<br>5.03 | 11.9" | Esc |
|-------------------------------------|-----------------|-------------------------|---------------|-------|-----|
| Ready                               |                 |                         |               |       |     |
| •                                   | Operating curve | Fluoro                  |               |       | -   |
|                                     |                 |                         |               |       |     |
| 40 KV                               |                 |                         |               |       |     |
| 0.20 mA                             | Feedback mA     | 0.00                    | 1             |       |     |
| 0: 0 min:s                          | BIT mA          | 670                     |               |       |     |
| 0.0 mGy*cm <sup>2</sup>             | I_Primary       | 0                       |               |       |     |
|                                     | Filame          | nt                      |               | 0.0   | •   |

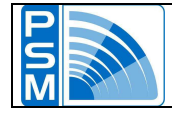

- **Step 6** You still miss the two calibration for the Isowatt curve; so restart the system, press the button for the selection of the Isowatt curve in the Service page, then restart the system again.
- **Step 7** Repeat Step 2 and Step 3 then press the two matching arrows button and do the third calibration.

| Fluoro Adjustme<br>Version 2.0 15kW | nt POST "0"     | System Power<br>Version | 15 kW<br>5.03 | II. <b>9''</b> | Esc |
|-------------------------------------|-----------------|-------------------------|---------------|----------------|-----|
| Ready                               |                 |                         |               |                |     |
| •                                   | Operating curve | IsoWatt                 | )             | [              | •   |
|                                     |                 |                         |               | (              |     |
| 40 KV                               |                 |                         | -             |                |     |
| 0.20 mA                             | Feedback mA     | 0.00                    |               |                |     |
| 0: 0 min:s                          | BIT mA          | 670                     |               |                |     |
| 0.0 mGy*cm <sup>2</sup>             | I_Primary       | 0                       |               |                |     |
|                                     |                 |                         |               |                |     |
|                                     | Filamer         |                         |               | 0.0            | ]   |
|                                     | Monobloci       | « [                     |               | 0.0            |     |

**Step 8** - At last, select the small focus again, press the two matching arrows button and do the fourth calibration. Restart the system.

| Fluoro Adjustme<br>Version 2.0 15kW | ent POST "0"        | System Power<br>Version | 15 kW<br>5.03 | 11.9" | Esc |
|-------------------------------------|---------------------|-------------------------|---------------|-------|-----|
| Ready                               |                     |                         |               |       |     |
| -                                   | Operating curve     | IsoWatt                 |               |       |     |
|                                     |                     |                         |               |       |     |
| 40 kV                               |                     |                         | 1             |       |     |
| 0.20 mA                             | Feedback mA         | 0.00<br>670             |               |       |     |
| 0.0 mGy*cm <sup>2</sup>             | I_Primary           | 0                       |               |       |     |
|                                     | Filamei<br>Monobloc | nt 🗌 👘                  |               | 0.0   |     |

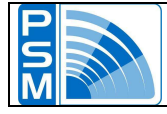

#### Pulse adjustment

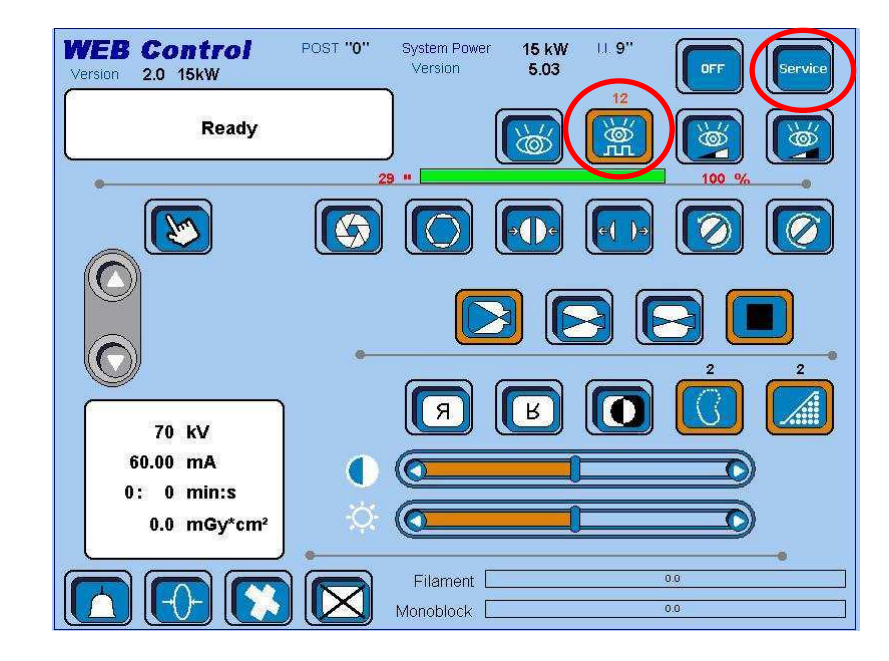

**Step 1** - In the start page, be sure that pulse mode is selected. Then press <Service>.

**Step 2** - You have to do seven calibrations for the pulse mode: three for the large focus and tour for the small focus. Select one of the four buttons at the bottom of the screen; here we choose the large focus at 120 mA, but only as an example.

| Setting Data Code           | Dose calibrat  | ion 114             | No fan<br>Standard fan    |
|-----------------------------|----------------|---------------------|---------------------------|
| DPI Pulse "L" Start large F | Start KV Value | e <b>70</b>         | Heatsink<br>Fan + heatsin |
| Image Intensifier state     | ed             | Operating curve     | Fluoro                    |
| Collimator state            | ed             | Door contact state  | Disabled                  |
| DAP system state            | ed             | Fluoro Buzzer       | Enabled                   |
| Dose Factor Disabled        |                | Low mA for pulsed m | Enabled                   |
| Filament safety             | ed             | Load FLUORO tab     | Disabled                  |
| Rotor safety                | ed             | Load PULSE tab      | Disabled                  |
| 85% KV safety Enable        | ed             | Load SETTING tab    | Disabled                  |
| mA_Pulse Safety             | ed             | Load DOSE tab       | Disabled                  |
| Adjuctment                  | PU             | LSE LF 120 mA       | LSE SF 60 mA              |

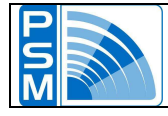

**Step 3** - Now you are in the Large Focus – 120 mA Pulse calibration page. Just press the RX button and keep it pressed to do the calibration.

| Pulse Adjustment<br>Version 2.0 15kW | POST "0"             | System Power<br>Version | 15 kW<br>5.03 | 11. 9" | Esc   |
|--------------------------------------|----------------------|-------------------------|---------------|--------|-------|
| Ready                                |                      |                         | э<br>М        |        |       |
| •                                    |                      |                         |               |        | 104 " |
|                                      |                      |                         |               |        |       |
|                                      |                      |                         |               |        |       |
| 40 KV                                |                      |                         |               |        |       |
| 120.00 mA<br>0: 0 min:s              | Feedback r<br>BIT mA | nA 0<br>12              | .00<br>250    |        |       |
| 0.0 mGy*cm <sup>2</sup>              | I_Primary            |                         | 0             |        |       |
|                                      | Filame               | nt                      |               | 0.0    | ]     |
|                                      | Monobloc             | .k 🗌                    |               | 0.0    |       |

#### NOTE

As the calibration ends, a <WAIT> message appears in the middle of the screen. You must wait for 90 seconds before performing the other adjustments. This wait time is meant to prevent you from doing a full cycle of calibrations and thus overstressing the tube. It appears after each pulse calibration.

| Pulse Adjustment<br>Version 2.0 15kW | POST "0"           | System Power<br>Version | 15 kW<br>5.03 | II. <b>9''</b> | Esc   |
|--------------------------------------|--------------------|-------------------------|---------------|----------------|-------|
| Ready                                |                    |                         | د<br>بې       |                |       |
| 40 KV                                | WAI                | T                       |               |                | 104 " |
| 120.00 mA<br>0: 0 min:s              | Feedback<br>BIT mA | mA 0<br>12              | .00<br>:50    |                |       |
| 0.0 mGy*cm <sup>2</sup>              | I_Primary          |                         | 0             |                |       |
|                                      | Filami<br>Monoblo  | ent <b>en se</b>        |               | 0.0            |       |

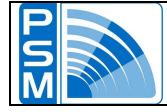

**Step 4** - To perform the other calibrations you need to return to the <Service> page and select them from there (you can do this even before the wait time ends, but you still cannot x-ray).

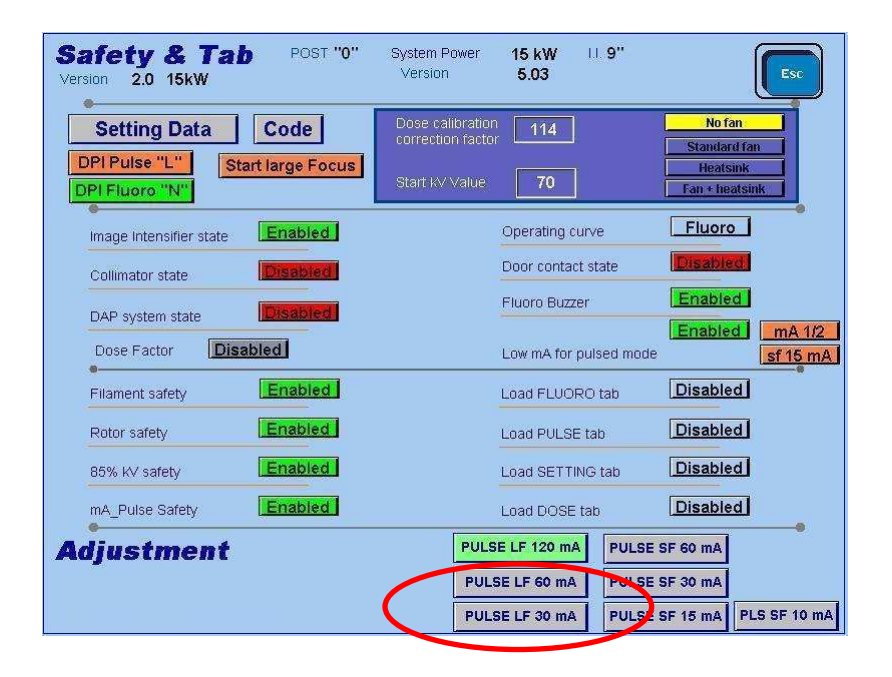

**Step 5** - Now you are in the Large Focus – 60 mA Pulse calibration page. If the wait time has ended, press the RX button and keep it pressed to do the calibration.

| Pulse Adjustment<br>Version 2.0 15kW                       | POST " <b>0</b> "               | System Power<br>Version | 15 kW<br>5.03   | 11.9" | Esc   |
|------------------------------------------------------------|---------------------------------|-------------------------|-----------------|-------|-------|
| Ready                                                      |                                 |                         | 3<br>M          | )     |       |
| •                                                          |                                 |                         |                 |       | 208 " |
| 40 kV<br>60.00 mA<br>0: 0 min:s<br>0.0 mGy*cm <sup>2</sup> | Feedback<br>BIT mA<br>I_Primary | mA 0<br>1'              | .00<br>100<br>0 |       |       |
|                                                            | Filame<br>Monobloo              | nt                      |                 | 0.0   |       |

As the calibration ends, wait for 90 seconds before performing the other adjustments (see NOTE in step 3).

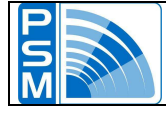

**Step 6** - To perform the other calibrations you need to return to the <Service> page and select them from there.

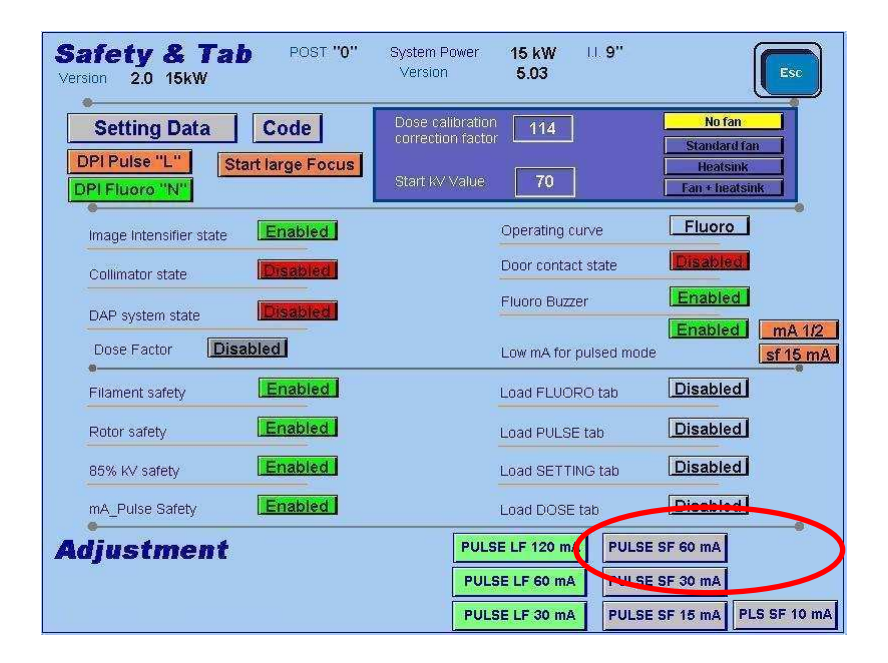

**Step 7** - Now you are in the Small Focus – 60 mA Pulse calibration page. If the wait time has ended, press the RX button and keep it pressed to do the third calibration.

| Pulse Adjustment<br>Version 2.0 15kW | POST "0"            | System Power<br>Version | 15 kW<br>5.03 | II <b>9</b> " | Esc           |
|--------------------------------------|---------------------|-------------------------|---------------|---------------|---------------|
| Ready                                |                     |                         | Ŵ             |               |               |
| •                                    |                     |                         |               |               | <u>104 ••</u> |
|                                      |                     |                         |               |               |               |
|                                      |                     |                         |               |               |               |
| 40 kV<br>60.00 mA                    | Feedback            | mA (                    | 0.00          |               |               |
| 0: 0 min:s<br>0.0 mGy*cm²            | BIT mA<br>I_Primary |                         | 940<br>0      |               |               |
|                                      | Filame              | ent 🗌                   |               | 0.0           |               |
|                                      | Monoblo             | sk [                    |               | 0.0           | ]             |

As the calibration ends, wait for 90 seconds before performing the other adjustments (see NOTE in step 3).

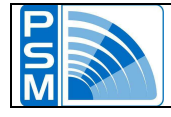

**Step 8** - To perform the next calibration left click on the switch and access the proper page.

| Safety & Tab POST<br>/ersion 2.0 15kW | " <b>0"</b> System Power<br>Version  | 15 kW 11 9"<br>5.03  | Esc                     |
|---------------------------------------|--------------------------------------|----------------------|-------------------------|
| Setting Data Code                     | Dose calibration<br>correction facto | n <b>114</b>         | No fan Standard fan     |
| DPI Fluoro "N"                        | Start KV Value                       | 70                   | Heatsink                |
| Image Intensifier state               | Ĩ                                    | Operating curve      | Fluoro                  |
| Collimator state Disable              |                                      | Door contact state   | Disabled                |
| DAP system state                      |                                      | Fluoro Buzzer        | Enabled                 |
| Dose Factor Disabled                  |                                      | Low mA for pulsed mo | de <u>sf 15 m/</u>      |
| Filament safety                       | 1                                    | Load FLUORO tab      | Disabled                |
| Rotor safety                          |                                      | Load PULSE tab       | Disabled                |
| 85% KV safety                         |                                      | Load SETTING tab     | Disabled                |
| mA_Pulse Safety                       |                                      | Load DOSE tab        | Disabled                |
| Adjustment                            | PUL                                  | SE LF 120 mA PULS    | E SF 60 mA              |
|                                       | PUL                                  | SE LF 60 mA          | E SF 30 mA              |
|                                       | PUL                                  | SE LF 30 mA          | E SF 15 mA PLS SF 10 m/ |

**Step 9** - Proceed in this way with all the values to be calibrated.

| afety & Tab POST "0"<br>rsion 2.0 15kW | System Power<br>Version               | 15 kW<br>5.03 | II. <b>9''</b> | Esc                               |
|----------------------------------------|---------------------------------------|---------------|----------------|-----------------------------------|
| Setting Data Code                      | Dose calibration<br>correction factor | 114           |                | No fan Standard fan               |
| DPI Fluoro "H"                         | Start KV Value                        | 70            |                | Heatsink           Fan + heatsink |
| Image Intensifier state Enabled        |                                       | Operating cu  | rve            | IsoWatt                           |
| Collimator state Enabled               |                                       | Door contact  | state          | Disabled                          |
| DAP system state Disabled              |                                       | Fluoro Buzze  | r              | Enabled                           |
| Dose Factor Disabled                   |                                       | Low mA for p  | ulsed mode     | Enabled mA                        |
| Filament safety                        |                                       | Load FLUOR    | O tab          | Disabled                          |
| Rotor safety Enabled                   |                                       | Load PULSE    | tab            | Disabled                          |
| 85% KV safety Enabled                  |                                       | Load SETTIN   | IG tab         | Disabled                          |
| mA_Pulse Safety Enabled                |                                       | Load DOSE t   | ab             | Disabled                          |
| djustment                              | PULS                                  | E LF 120 mA   | PULSE          | SF 60 mA                          |
|                                        | PULS                                  | SE LF 60 mA   | PULSE          | SF 30 mA                          |
|                                        | PULS                                  | SE LF 30 mA   | PULSE          | SF 15 mA PLS SF 10                |

Pulsed mode calibration procedure is finished, turn off the generator.

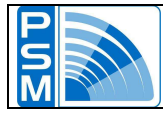

## **COLLIMATOR ADJUSTMENT**

**Step 1** - Access the <Service> page. Here be sure that the collimator is enabled; if so, you will see a big grey button named <Collimator> at the bottom of the page. Press it to access the collimator calibration page.

| Safety & Tab POST "0"<br>Version 2.0 15kW      | System Power<br>Version               | 15 kW<br>5.03 | II <b>9''</b> | Esc                        |
|------------------------------------------------|---------------------------------------|---------------|---------------|----------------------------|
| Setting Data Code                              | Dose calibration<br>correction factor | 114           |               | No fan                     |
| DPI Pulse "L" Start large Focus DPI Fluoro "N" | Start KV Value                        | 70            |               | Heatsink<br>Fan + heatsink |
| Image Intensifier state                        |                                       | Operating o   | curve         | Fluoro                     |
| Collimator state                               | )                                     | Door conta    | ct state      | Disabled                   |
| DAP system state                               |                                       | Fluoro Buzz   | zer           | Enabled                    |
| Dose Factor Disabled                           |                                       | Low mA for    | pulsed mode   | Enabled MA 1/2             |
| Filament safety                                |                                       | Load FLUO     | RO tab        | Disabled                   |
| Rotor safety Enabled                           |                                       | Load PULS     | E tab         | Disabled                   |
| 85% KV safety Enabled                          |                                       | Load SETT     | ING tab       | Disabled                   |
| mA_Pulse Safety Enabled                        |                                       | Load DOSE     | : tab         | Disabled                   |
| Adjustment                                     |                                       |               |               |                            |
| FLUORO COLLIMATOR                              | $\mathbf{D}$                          |               |               |                            |

**Step 2 -** This is the collimator adjustment page. First select the I.I. total field.

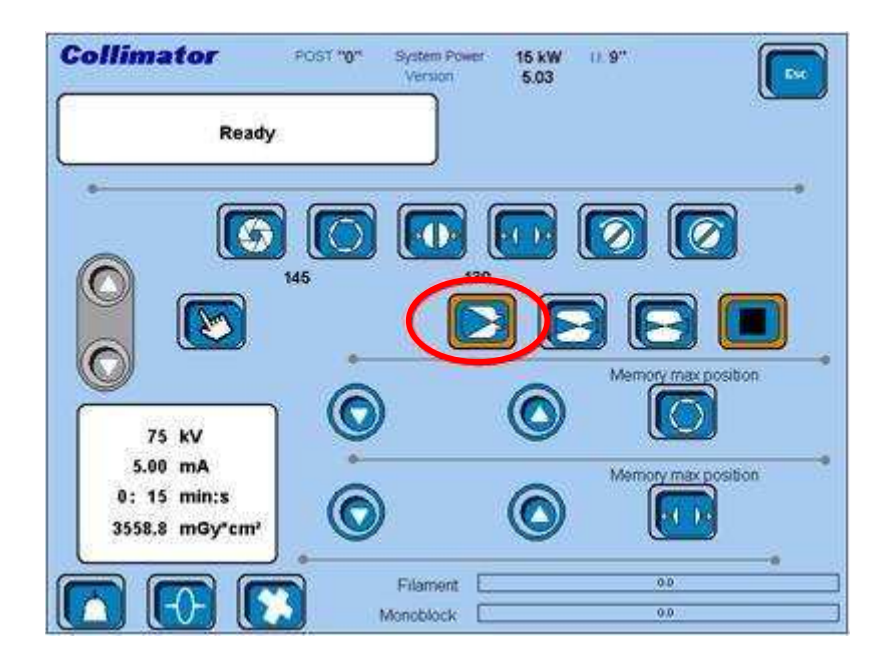

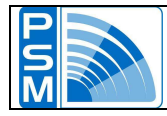

**Step 3** - Then press the RX switch to make an RX exposition. While the RX button is pressed, use the switches circled in the figure below to set the diaphragms opening.

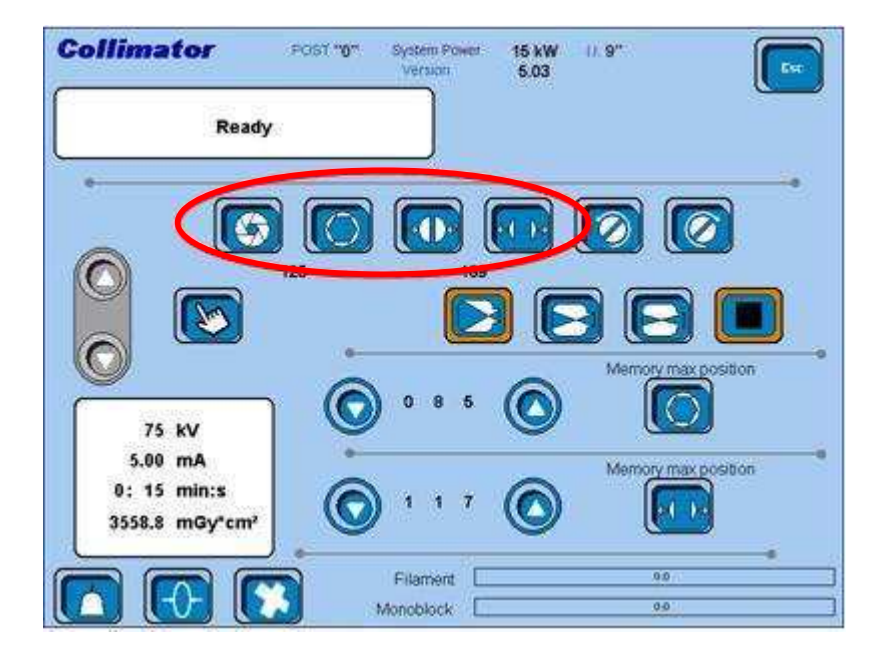

**Step 4** - Now release the RX switch and read the two values circled below.

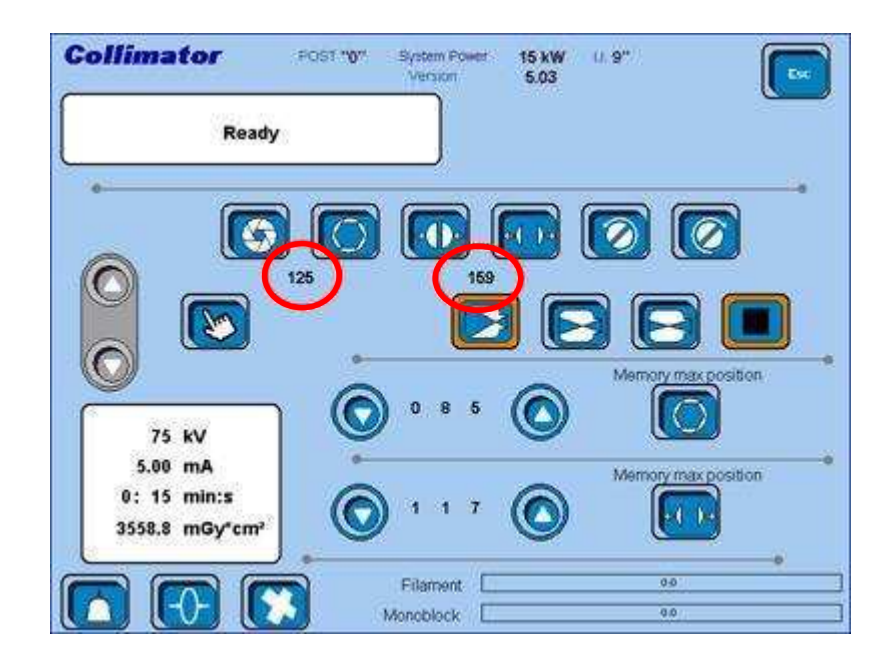

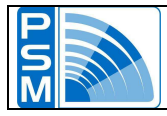

Step 5 - Adjust the values circled in the figure below by using the arrow keys.

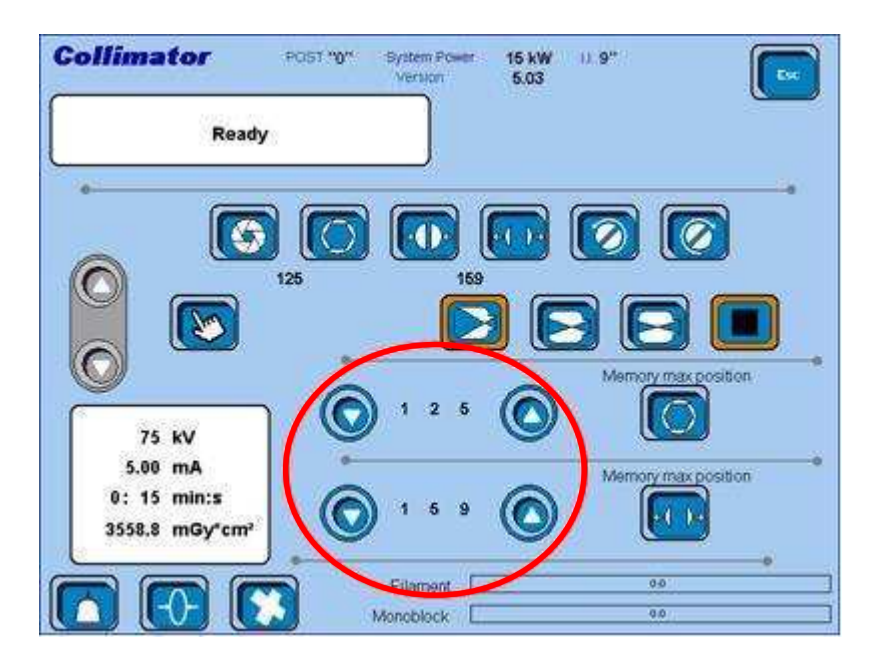

Step 6 - Now press the two buttons aside to save the set values.

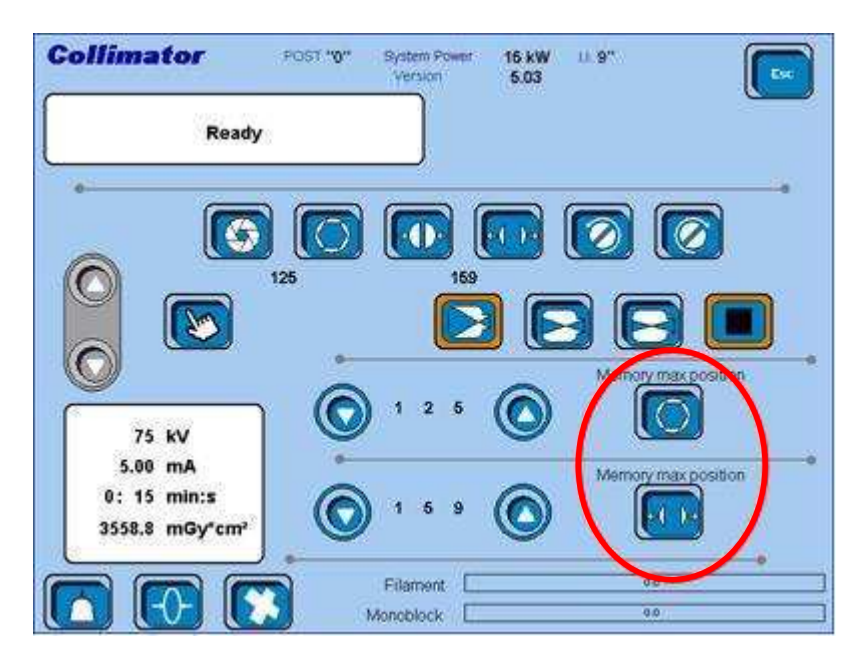

**Step 7** - To end the collimator calibration you need to repeat this whole procedure for the I.I. zoom 1 and zoom 2.

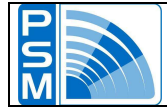

## BACKUP

| Backup     |         |  |  |  |
|------------|---------|--|--|--|
| Pulse      | Fluoro  |  |  |  |
| Collimator | IsoWatt |  |  |  |

It is recommended to use the Backup function after any calibration. Pressing the buttons on the left allows to save, through four separate files, the data of Pulse, Fluoro curve, Isowatt curve, and Collimator adjustments.

# IMPORTANT: you must use these four buttons one by one, turning off and restarting the system, and then performing the next adjustment, after each single press.

#### EXAMPLE

As an example, we suppose that you're doing a full calibration. A correct sequence of actions is as follows.

- Step 1 Turn on the system, select the pulse mode in the Work page; then enter the Service page and perform the all pulse calibrations (both focuses). Enter the Setting Data page and press the <Pulse> button (BACKUP). Then turn off the system.
- **Step 2** Turn on the system again, enter the Service page and press the <Load FLUORO tab> button. Turn off the system.
- Step 3 Turn on the system, select the fluoro mode from the Work page; then enter the Service page and perform the fluoro calibration (both focuses).
   Now let's suppose that you've just adjusted the Fluoro curve. Enter the Setting Data page and press the <Fluoro> button (BACKUP). Then turn off the system.
- **Step 4** You now need to choose the Isowatt curve: turn on the system again, enter the Service page and select the Isowatt curve from there. Turn off the system.
- Step 5 Turn on the system again, select the fluoro mode from the Work page; then enter the Service page and perform the fluoro calibration (both focuses). This time you have adjusted the Isowatt curve, so enter the Setting Data page and press the <Isowatt> button (BACKUP). Turn off the system.
- Step 6 Turn on the system again, be sure that the collimator is enabled (check it in the Service page), then perform the collimator adjustment. Enter the Setting Data page and press the last <Collimator> button (BACKUP). Turn off the system one last time.
- **Step 7** Restart the system, which is now ready for use.

IMPORTANT: it does not matter the order you choose to use the four buttons. Just remember to restart the system anytime you press one of them. Pay attention when you change the fluoro curve (FLUORO/ISOWATT), because you need to restart the system once more to load the new curve (this is what happens in STEP 3 of the example above).

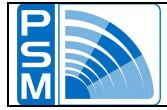

## RESTORE

| Rest | оге        |         |  |
|------|------------|---------|--|
|      | Pulse      | Fluoro  |  |
|      | Collimator | IsoWatt |  |

The Restore buttons allow to load the data that had been previously saved.

This is especially useful after updating the system

software, since it prevents you from doing any calibration.

**NOTE:** unlike the BACKUP buttons, you can press all of them and then restart the system.